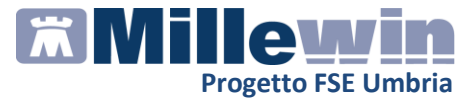

# MILLEWIN – PROGETTO FSE REGIONE Umbria Funzionalità di Invio Patient Summary

| MIL | LEWIN – Progetto FSE Umbria                    | 3  |
|-----|------------------------------------------------|----|
|     |                                                | 3  |
| Fun | zionalità di invio del Patient Summary         | 3  |
|     | Registrazione consenso privacy sul Portale FSE | .4 |
|     | Registrazione consenso privacy in Millewin     | .6 |
|     | Invio Patient Summary singolo assistito        | .7 |

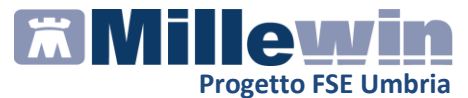

### **DATI PRODUTTORE**

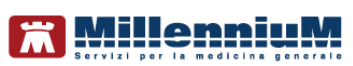

Via Di Collodi, 6/C 50141 – Firenze www.millewin.it

### COME CONTATTARE L'ASSISTENZA TECNICA

Dal Lunedì al Venerdì dalle ore 8.30 alle ore 19.30, con orario continuato

Sabato dalle ore 9.00 alle ore 13.00

☎800 949502
 ■055 4554.420
 ⊠assistenza.millennium@dedalus.eu

COME CONTATTARE L'UFFICIO COMMERCIALE

Dal Lunedì al Venerdì dalle ore 8.30 alle ore 18.00, con orario continuato

☎800 949502
■055 4554.420
⊠commerciale.millennium@dedalus.eu

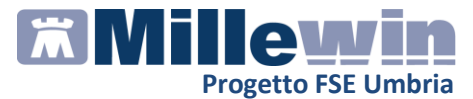

## MILLEWIN – Progetto FSE Umbria

### Funzionalità di invio del Patient Summary

La funzionalità di invio del Patient Summary prevede la raccolta e l'invio da parte del medico delle informazioni essenziali presenti nella cartella clinica del paziente al fine della pubblicazione del documento nel Fascicolo Sanitario Elettronico (FSE) dell'assistito.

Una volta presente nel FSE, il documento sarà fruibile in tutti i processi di continuità di cura (centri specialistici, ASL, ospedali, pronto soccorso, guardia medica).

Attualmente l'invio del documento è consentito solo per i pazienti che hanno rilasciato il consenso al proprio medico di medicina generale che lo registra, per l'assistito, sul Portale del FSE realizzato dalla Regione Umbria.

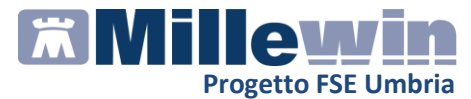

### **Registrazione consenso privacy sul Portale FSE**

Affinché il Patient Summary di un paziente possa esse inviato verso il FSE, deve essere registrato il consenso da parte dell'assistito sul portale FSE della Regione Umbria, disponibile al seguente link:

https://salute.regione.umbria.it/consenso-operatori/

Il medico per eseguire il login sul portale regionale dovrà inserire: il codice fiscale, la password di progetto e premere il tasto *Accedi ai servizi* 

| FedUmbria<br>I Suturne di Identita Digitale della Regione Unitria | digitale<br>adumbria                                                                                                    |
|-------------------------------------------------------------------|----------------------------------------------------------------------------------------------------|
| Codice fiscale:                                                   | Le credenziali di accesso (codice fiscale, password e PIN) sono<br>strettamente personali e deveno essere conservate con la<br>massima cura e riservatezza. Non deveno essere date at atre<br>persone per evitare che queste possano accedere ad informazi<br>personali. |
| Accedi ai servizi                                                 | Per eventuali problemi tecnici riscontrati nell'utilizzo del servizio<br>FED-Umbria contattare l'assistenza di Umbria Digitale S.c. a r.t.                                                                                                    |
| Hel dimenticato o è scaduta la tua password?                      | (W) 848.883366                                                                                                    |

Dopo l'accesso sarà possibile inserire i dati dell'assistito (Cognome, Nome, Data nascita, Codice Fiscale) e premere il tasto *Cerca*:

| SistemaGestioneConsenso               | 臣                                                   |               |                 |                     |                 | SERGIO LUZ   | ZI GALEAZZI 🏯 |
|---------------------------------------|-----------------------------------------------------|---------------|-----------------|---------------------|-----------------|--------------|---------------|
| MENU<br># Home<br>Q Ricerca Assistiti | Cerca per                                           |               | R               | icerca ass          | istiti          |              |               |
| ? Aiuto<br>⊕Logout                    | Cognome<br>Data nascita<br>Solo i miei<br>assistiti | 2             |                 | Nom<br>Codi         | e<br>ce fiscale | NTPVM81B15G4 | 178X          |
|                                       | Cognome                                             | Nome          | Data di nascita | Luogo di<br>nascita | Codice fiscale  | Codice STP   |               |
|                                       | UTENTE                                              | PROVA<br>UOMO | 15/02/1981      | PERUGIAITALIA       | TNTPVM81B150    |              | Seleziona     |

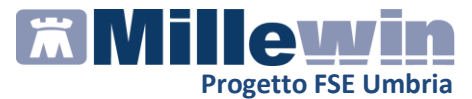

Dopo la selezione dell'assistito, verranno mostrati gli eventuali consensi già presenti.

Premere il bottone "Inserisci nuovo consenso" per inserire, se assente, quello specifico per l'attivazione del FSE

| Tipo Consenso                               | Data       | Visualizza | Stampa | Modifica | Informativ |
|---------------------------------------------|------------|------------|--------|----------|------------|
| Consenso Fascicolo Sanitario<br>Elettronico | 02/10/2017 |            |        |          | 2          |

Nel documento di Informativa che si aprirà, selezionare la voce "Consenso Fascicolo Sanitario Elettronico"

| Consenso Fascicolo Sanitario Elettronico 🗸                                                                                                    |
|----------------------------------------------------------------------------------------------------|
| Informativa<br>COS'È IL FASCICOLO SANITARIO ELETTRONICO (FSE)                                                                                                    |
| Il FSE è lo strumento con cui ricostruire la Sua storia clinica; costituisce infatti l'insieme dei dati e documenti digitali sanitari e<br>socio-sanitari relativi a eventi clinici, anche passati, che La riguardano. Il FSE è istituito, solo previo il Suo consenso, dalla<br>Regione Umbria, che si occuperà anche della sua gestione tecnica e informatica, al fine di renderlo accessibile alle strutture<br>sanitarie del Servizio Sanitario Nazionale (SSN) e dei servizi socio sanitari operanti su tutto il territorio nazionale previo<br>consenso alla consultazione. |
| A COSA SERVE E CHI VI ACCEDE                                                                                                    |
| Apporre la spunta su tutte le informative presenti nella pagina<br>dell'Informativa                                                                                                    |
| PRESTARE IL CONSENSO                                                                                                    |

alla alimentazione, ex art. 7 comma 1 del DPCM attuativo, del proprio Fascicolo Sanitario Elettronico

Si 🔽 No 🗌

e sulla dichiarazione finale e premere il tasto Avanti

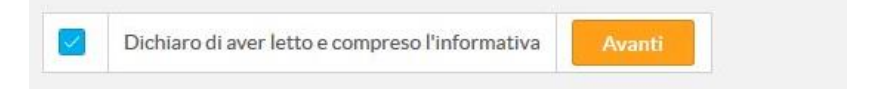

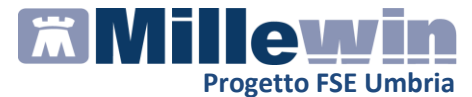

#### **Registrazione consenso privacy in Millewin**

Affinché possa esse inviato il Patient Summary di un paziente, deve essere registrato il consenso anche nella cartella Millewin dell'assistito.

Il consenso può essere registrato sia nei dati anagrafici dell'assistito sia nella maschera di integrazione, nella sezione dedicata al singolo assistito

Impostare il consenso privacy a livello 3 - Esteso a gruppi di cura esterni (emergenza, Reparti, Specialisti...).

| 1illeWin - TUTELA PRI                                                                                     | VACY                                                                                                    |                                                                                                    |                                                                                                    |                                                                                                    |
|----------------------------------------------------------------------------------------------------|----------------------------------------------------------------------------------------------------|----------------------------------------------------------------------------------------------------|----------------------------------------------------------------------------------------------------|----------------------------------------------------------------------------------------------------|
|                                                                                                    |                                                                                                    | Legge Tutela Privacy                                                                                                    |                                                                                                    |                                                                                                    |
|                                                                                                    | Tutela delle persone e di a                                                                                                    | altri soggetti rispetto al trattan                                                                                                    | iento dei dati personali                                                                                   |                                                                                                    |
| Il medico è responsabili<br>sulla privacy. Il consen<br>Millewin. Se il consensi<br>caso di mancato conse | a della riservatezza dei dati<br>so al trattamento dati regis<br>o risulta non ancora registri<br>nso al trattamento dei dati<br>Assistito : | personali dei propri assistifi<br>trato nella presente maschera<br>da, Millewin si comporta con<br>sensibili, è opportuno rimuove<br>Prova Uomo UTENTE | d è tenuto a rispettare<br>stabilisce quali sono l<br>e se questo fosse imp<br>re l'intera cartella dell'a | la normativa vigente<br>e azioni consentite a<br>ostato al livello 2. Nel<br>ossistito dall'archivio. |
|                                                                                                    |                                                                                                    | Consenso Millewin                                                                                                    |                                                                                                    |                                                                                                    |
| Consenso : 3                                                                                              | - Esteso a gruppi di cura                                                                                                    | a esterni (Emergenza, Repa                                                                                                    | rti, Specialisti)                                                                                          | •                                                                                                    |
| Protocollo nº :                                                                                           | (numero del fasc                                                                                                    | icolo cartaceo contenente il conser                                                                                                    | so <mark>dell'assistit</mark> o)                                                                           |                                                                                                    |
|                                                                                                    |                                                                                                    |                                                                                                    |                                                                                                    | Ok Annulla                                                                                            |

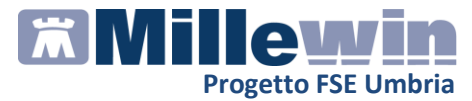

### **Invio Patient Summary singolo assistito**

La funzionalità di invio del patient summary, in questa prima fase del progetto, è disponibile solo per il singolo assistito.

Accedere nella cartella clinica di un assistito e selezionare la voce di menù *Scambio Dati => Integrazione Umbria* 

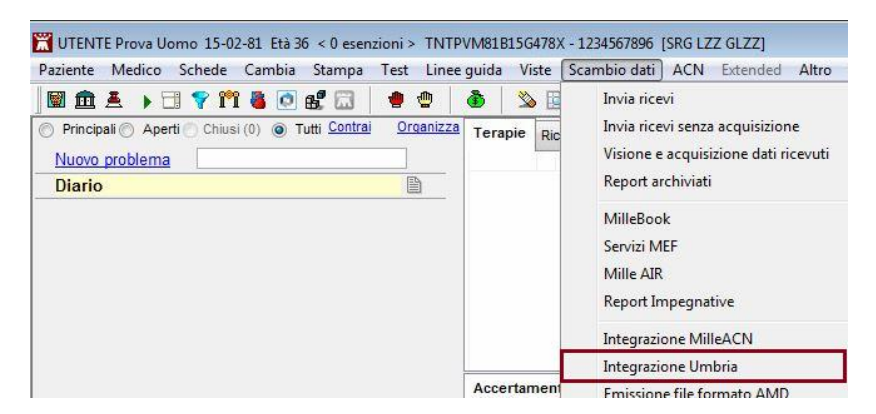

Premendo il pulsante "Invia", presente nella sezione SERVIZI SU ASSISTITO - > Invio Patient Summary

| Medico selezionato<br>er i servizi di progetto (utente<br>corrente o suo associato)<br>ergio LUZZI GALEAZZI - | Assistito seleziona<br>Nominativo : Prova Uomo UTENTE<br>Codice fiscale : TNTPVM81815G478X<br>Medico titolare : Sergio LUZZI GALEAZ | ZI Cambia            | Informazioni general<br>Versione integrazione:<br>15.0.144.9<br>Versione catalogo:<br>UMBRIA-2016v2 (2.4.5.3) |  |  |
|----------------------------------------------------------------------------------------------------|----------------------------------------------------------------------------------------------------|----------------------|----------------------------------------------------------------------------------------------------|--|--|
|                                                                                                    | SERVIZI SU ASSISTITO: PR                                                                                                    | OVA UOMO UTENTE      |                                                                                                    |  |  |
| Ricezione anagrafica                                                                                          | Ricerca dati su assistito corrente                                                                                                  |                      |                                                                                                    |  |  |
| Ricevi                                                                                                    | Referti<br>dalla data:                                                                                                    | Lista referti presen | ti sul <mark>server d</mark> i progetto                                                                       |  |  |
| Registrazione privacy                                                                                         | ₩01/09/2017                                                                                                    |                      |                                                                                                    |  |  |
| Imposta                                                                                                    | (gg-mm-aaaa)<br>Elenca                                                                                                    |                      |                                                                                                    |  |  |
| nvio Patient Summary                                                                                          |                                                                                                    |                      |                                                                                                    |  |  |

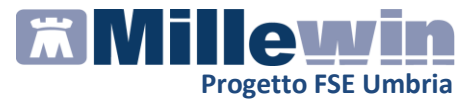

verrà mostrata a video un'anteprima delle informazioni essenziali presenti nel documento Patient Summary che verrà inviato al FSE

|                   | Patient                                   | Summary                                              |                        |
|-------------------|-------------------------------------------|------------------------------------------------------|------------------------|
| Da                | ati Anagrafici Paziente                   |                                                      | Dati del Medico        |
| lome e<br>ognome: | PROVA UOMO, UTENTE                        | Nome e cognome:                                      | SERGIO, LUZZI GALEAZZI |
| odice fiscale:    | TNTPVM81B15G478X                          | Cellulare:                                           | Non precente           |
| lato a:           | PERUGIA (PG)                              | Telefono:                                            | CELL: 03381581414      |
|                   | 15 Febbraio 1981                          | E-mail:                                              | SERI UZZI@LIBERO.IT    |
| esso:             | Maschio                                   |                                                      | SEREGEEIGERSIA         |
| ellulare:         | Non presente                              |                                                      |                        |
| elefono:          | Non presente                              |                                                      |                        |
| -mail:            | Non presente                              |                                                      |                        |
| omicilio:         | VIA ROMA 106123PERUGIA<br>(PG)            |                                                      |                        |
|                   | Sor<br>• Allergie, Intc<br>• Terapie Farr | <b>nmario</b><br>olleranze ed Allarmi<br>nacologiche |                        |

#### NOTE

Cliccando sul tasto MAPPATURA è possibile selezionare, prima dell'invio, ulteriori dati essenziali che andranno a comporre il documento finale che verrà inviato al progetto

Cliccando sul tasto invia il documento verrà inviato verso il FSE